# Installation Manual

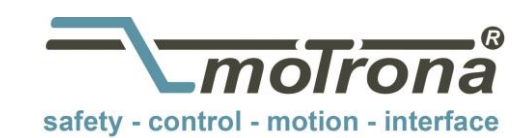

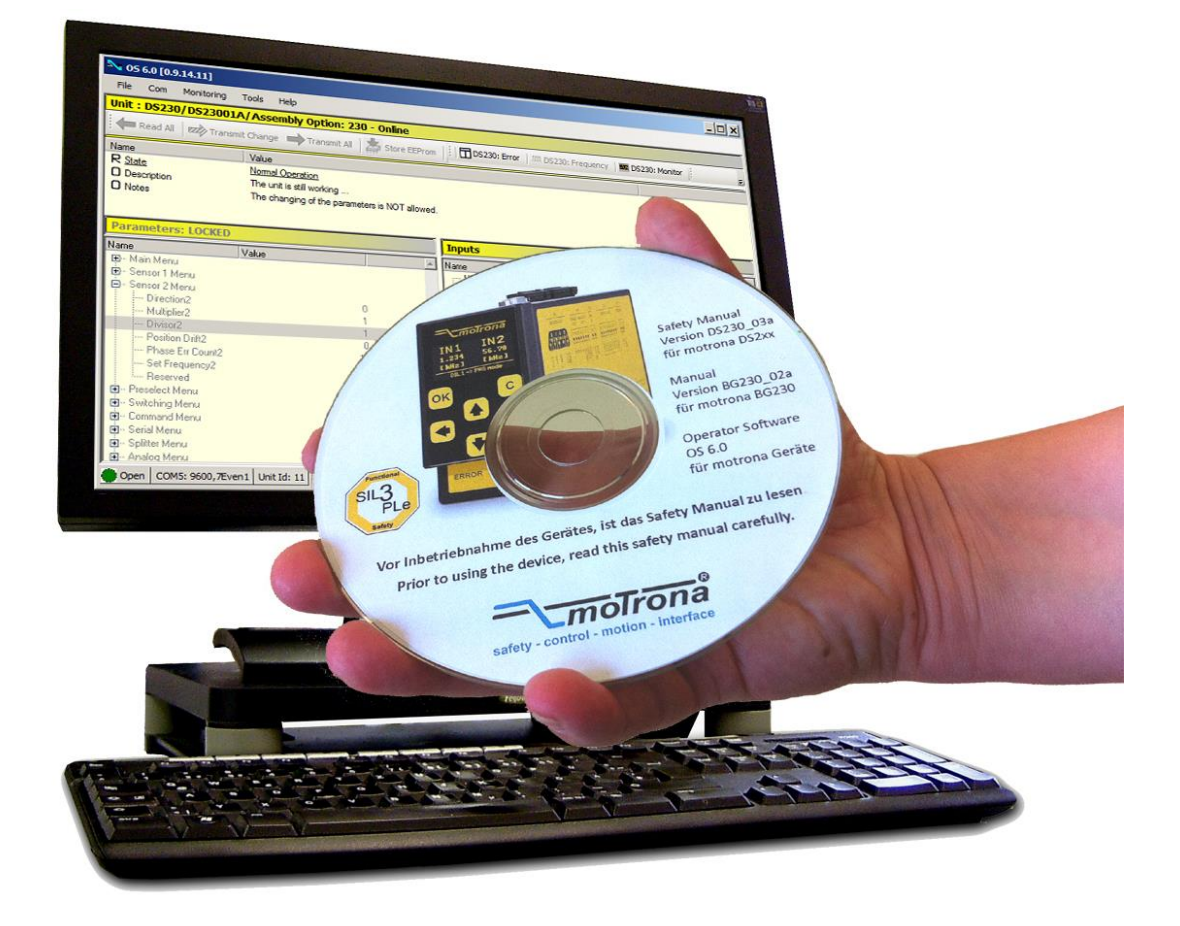

# **OS6.0 - Operator Software** Installation on a Windows 7, 8.1 or 10 PC System

### Contents:

- Installation of the OS6.0 Software
- Installation of the USB device driver

| Version:                           | Description:                                            |
|------------------------------------|---------------------------------------------------------|
| Os60_Installer_oi_01a/ kk-ag 07-15 | First edition                                           |
| Os60_Installer_oi_01b/ kk-ag 07-15 | Chapter 4 (unit must be turned on and connected by USB) |
| Os60_Installer_oi_01c/ kk 06-16    | Windows 10                                              |
| Os60_Installer_oi_01d/ kk 06-16    | Fullinstaller 1.0.4.0                                   |

#### Legal notices:

All contents included in this manual are protected by the terms of use and copyrights of motrona GmbH. Any reproduction, modification, usage or publication in other electronic and printed media as well as in the internet requires prior written authorization by motrona GmbH.

# Table of Contents

| 1                                   | 0verv                     | <i>v</i> iew                                                                                                    | 4                          |
|-------------------------------------|---------------------------|----------------------------------------------------------------------------------------------------|----------------------------|
| 2                                   | Installation of the OS6.0 |                                                                                                    | 5                          |
|                                     | 2.1                       | Installation procedure2.1.1License agreement and warning messages2.1.2Installation preparation2.1.3Installation2.1.4The end of installation |                            |
| 3 Installation of USB Device Driver |                           |                                                                                                    | 15                         |
|                                     | 3.1<br>Wind               | Windows 7 and 8.1<br>lows 10                                                                                                    | 15<br>19                   |
| 4                                   | Unins                     | stall OS6.0                                                                                                    |                            |
| 5                                   | Appe                      | ndix                                                                                                    |                            |
|                                     | 5.1<br>5.2<br>5.3<br>5.4  | Requirements for the OS6.0<br>Requirements for the USB driver installation<br>OS6.0 Verzeichnisse<br>Image directory                        | 21<br>21<br>21<br>21<br>21 |
|                                     |                           |                                                                                                    |                            |

# 1 Overview

This manual describes the first installation of the operator software OS6.0 on a Microsoft® Windows operation system via USB stick or DVD (see also chapter <u>0</u> "Requirements for the OS6.0"). All three operating systems (Windows 7, 8.1 and 10) have the same installation procedure.

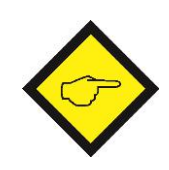

## Please Note:

Before installing a new version of the OS6.0 Software, the old OS6.0 Software version, old data files and directories have to be removed.

### Removing old OS6.0 Version:

The software installer removes the old software version automatically. If this is not possible, the installer software aborts and the old version has to be removed manually.

### Removing old data files and directories:

The software installer removes the old data files and directories automatically. The following directories (subdirectories and files included) are applied:

- ,\Os60\Configs,
- .\0s60\Data,
- .\Os60\ExternalTools,
- .\Os60\Monitoring\Monitor\SafetyFiles,
- .\Os60\Monitoring\Monitor\StandardFiles.

If the removing is not possible, the installer software aborts and the old data files and directories have to be removed manually.

#### Single-User-Installation:

The OS6.0 has to be installed for each user individually.

#### Administrator rights:

For the installation of the OS6.0 and the USB-Devices, the user must have **administrator rights**.

#### .NET Framework 4.6.1

The OS6.0 requires the .NET Framework 4.6.1 from Microsoft®.

#### Device driver installation

The OS6.0 **must already be installed <u>before</u>** the driver installation can be started. The USB-Device **MUST** connected to the PC.

# 2 Installation of the OS6.0

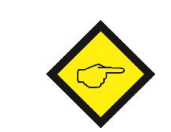

Before the installation of a new software version, the OS6.0 application must be closed. Otherwise, the OS6.0 installation aborts with an error message.

Open the Os60 directory on the DVD or the USB stick. Start the installer Os60.x.x.x.x.Full 461.Installer.exe. "x.x.x.x" is the version number of the OS6.0.

The picture below shows an example:

Data Os60.1.4.2.5.Full\_461.Installer.exe

Figure 2-1 OS60 directory with the installation program for the OS6.0 (version 1.4.2.5)

The installation of OS6.0 runs largely automatically.

# 2.1 Installation procedure

# 2.1.1 License agreement and warning messages

| Showing "License Agreement"                                                                                                    |                                                                                                    |  |  |
|----------------------------------------------------------------------------------------------------|----------------------------------------------------------------------------------------------------|--|--|
| For reading the complete                                                                                                    | License Agreement<br>Please review the licence terms before installing the OS 6.0                                                                                                    |  |  |
| agreement, use the arrow button.                                                                                                    | Press Page Down to see the rest of the agreement.                                                                                                    |  |  |
|                                                                                                    | General Terms of Business of motrona GmbH                                                                                                    |  |  |
|                                                                                                    | <ol> <li>General provisions</li> <li>Our terms of business shall apply exclusively; we do not recognise any terms of delivery of the purchaser which are contrary to or deviate from our terms of delivery unless we have explicitly agreed to their validity in writing. Our terms of business shall</li> </ol> |  |  |
|                                                                                                    | You must accept the agreement to install the OS 6.0 . Click on the CheckBox to accept the terms of the agreement, and then click 'Next' to continue.                                                                                                    |  |  |
|                                                                                                    | Click for accept terms of the agreement.                                                                                                    |  |  |
|                                                                                                    | Next Cancel                                                                                                    |  |  |
|                                                                                                    | Figure 2-2 Fullinstaller: License Agreement                                                                                                    |  |  |
| Click on "Click for accept<br>" to accept the license<br>agreement.                                                                                                    | License Agreement<br>Please review the licence terms before installing the OS 6.0                                                                                                    |  |  |
| Clicking the <b>Cancel</b>                                                                                                    | Press Page Down to see the rest of the agreement.                                                                                                    |  |  |
| button aborts the<br>Update.                                                                                                    | General Terms of Business of motrona GmbH                                                                                                    |  |  |
| starts the update.                                                                                                    | I.<br>General provisions                                                                                                    |  |  |
| <ol> <li>Our terms of business shall apply exclusively; we do not recognise any terms of<br/>delivery of the purchaser which are contrary to or deviate from our terms of delivery<br/>unless we have explicitly agreed to their validity in writing. Our terms of business shall</li> </ol> |                                                                                                    |  |  |
|                                                                                                    | You must accept the agreement to install the OS 6.0 . Click on the CheckBox to accept the terms of the agreement, and then click 'Next' to continue.                                                                                                    |  |  |
|                                                                                                    | Click for accept terms of the agreement. Os60 installer                                                                                                    |  |  |
|                                                                                                    | Next Cancel                                                                                                    |  |  |
|                                                                                                    | Figure 2-3 Fullinstaller: License Agreement "Accept agreement" checkbox                                                                                                    |  |  |

| Warning messages                                                                                                    |                                                                                                    |  |  |
|----------------------------------------------------------------------------------------------------|----------------------------------------------------------------------------------------------------|--|--|
|                                                                                                    | OS 6.0 Full installation<br>Please recheck the prerequisites for the installation of the OS 6.0                                                                                                    |  |  |
| For reading the complete<br>warning messages, use<br>the arrow button.                                              | The correct installation of the OS 6.0 requires the removal of the old OS 6.0 software old data files and directories.         Removing of old OS 6.0 versions:         The Installer tries to remove the old OS 6.0 program automatically.         If the removal of the program is not possible, the installer is stopped automatically.         In this case, the OS 6.0 must be removed manually.         Deleting of old data files/directories:         The installer tries to delete these data files/directories automatically.         In paticular, the following directories:         • \Os60\Corfigs         • \Os60\Corfigs         • \Os60\Corfigs         • \Os60\Corfigs         • \Os60 installer |  |  |
| Click on "Click for accept                                                                                          | OS 6.0 Full installation Please recheck the prerequisites for the installation of the OS 6.0                                                                                                    |  |  |
| " to accept the license agreement.                                                                                  |                                                                                                    |  |  |
| Clicking the <b>Cancel</b><br>button aborts the<br>Update.<br>Clicking the <b>Next</b> button<br>starts the update. | The correct installation of the OS 6.0 requires the removal of the old OS 6.0 software<br>old data files and directories.<br>Removing of old OS 6.0 versions:<br>The Installer tries to remove the old OS 6.0 program automatically.<br>If the removal of the program is not possible, the installer is stopped automatically.<br>In this case, the OS 6.0 must be removed manually.<br>Deleting of old data files/directories:<br>The installer tries to delete these data files/directories automatically.<br>In particular, the following directories<br>• .\Os60\Configs<br>• .\Os60\Data<br>Cancel                                                                                                    |  |  |
|                                                                                                    | Figure 2-5 Fullinstaller: Warning messages are accepted                                                                                                    |  |  |

## 2.1.2 Installation preparation

The installation preparation usually happens in the background (silence). In case of failure a message box appears.

### 2.1.2.1 Verifying: administrator rights

The installation routine verifies, whether the user has administrator rights. If the user has no administrator rights, a warning message appears.

#### Warning message: Administrator rights are not available

A message box with the following message appears:

Administrator rights required! For the installation of the OS6.0 administrator rights are required. Press OK to abort the installation.

Clicking the "OK"-Buttons aborts the installation routine.

Assign the user with administrator rights and start the installation routine again.

#### 2.1.2.2 Verifying: Windows version

The installation routine verifies, whether the installation routine supports the operation system (see appendix -> system requirements for the OS6.0).

If the operation system do not support the installation, a warning message appears.

Warning message: operation system not permitted

A message box with the following message appears:

This version of OS6.0 does not support your Operation System.

 $\diamondsuit$  Clicking the "OK"-Buttons aborts the installation routine.

Install the OS6.0 with a permitted operation system (Windows 7 and higher versions).

### 2.1.2.3 Verifying: Sourcefiles

The installation routine verifies, whether the data directory and all necessary datafiles (icon.ico, logo.png, 0s60.txt, 0s60Config.xml) exist.

In case of failure a warning message appears.

| Warning message: Data directory does was not found                                                                       |  |  |
|----------------------------------------------------------------------------------------------------|--|--|
| A message box with the following message appears:                                                                        |  |  |
| Warning:<br>The data directory was not found.<br>The installation cannot continue<br>Press OK to abort the installation. |  |  |
| Clicking the "OK"-Buttons aborts the installation routine.                                                               |  |  |
| Contact the technical support.                                                                                           |  |  |

#### Warning message: Data-File was not found

A message box with the following message appears:

Warning: The data file >FileName< was not found.. The installation cannot continue..... Press OK to abort the installation.

Clicking the "OK"-Buttons aborts the installation routine.

Contact the technical support.

## 2.1.2.4 Verifying: an old (ClickOnce) OS6.0 installation

The installation routine verifies, whether an old (ClickOnce) OS6.0 version exists. In case of failure the installation aborts and a warning message appears.

#### Warning message: old (ClickOnce) 06.0 installation

A message box with the following message appears:

Warning:

An old (ClickOnce) OS6.0 installation was found. This old version of the OS6.0 cannot automatically uninstall. Please uninstall this version manually. Press OK to abort the installation.

Clicking the "OK"-Buttons aborts the installation routine.

Uninstall the old version of OS6.0 manually.

### 2.1.2.5 Verifying: an old OS6.0 Installation

The installation routine verifies, whether an OS6.0 version exists.

Whether an old version exists, the installation routine tries to uninstall this old version. If the uninstallation has not been successfully, the installation aborts and a warning message appears.

#### Warning message: Uninstalling of the OS6.0 failed

A message box with the following message appears:

Warning: Uninstalling of the OS6.0 failed. This version cannot automatically uninstall. Please uninstall this version manually. Press OK to abort the installation.

 $\diamondsuit$  Clicking the "OK"-Buttons aborts the installation routine.

Uninstall the old OS6.0 version manuelly.

## 2.1.2.6 Verifying: old OS6.0 data directory

The installation routine verifies, whether old OS6.0 data directories exist.

Whether an old data directory exists, the installation routine tries to uninstall this old directory. If the uninstallation has not been successfully, the installation aborts and a warning message appears

| Warning message: the old data directory could not be removed                                                             |
|----------------------------------------------------------------------------------------------------|
| A message box with the following message appears:                                                                        |
| Warning:<br>ERROR: >DirectoryName< could not be removed.<br>Press OK to abort the installation.                          |
| Clicking the "OK"-Buttons aborts the installation routine.                                                               |
| Verify, whether a file of this data directory is open. If a file is open, close this file. Start the installation again. |

## 2.1.2.7 Copy: new OS6.0 data directories

Finally, the installation routine copies the new OS6.0 data directories in the OS6.0 directory.

## 2.1.3 Installation

The installation of the OS6.0 proceeds in two steps.

## 2.1.3.1 Installation: OS6.0

In the first step, the OS6.0 is installed at the PC. The installation runs automatically. The installation directory is the application directory of the user.

### 2.1.3.2 Installation: .net Framework 4.6.1

In the second step, the installation routine verifies, whether the .net Framework 4.6.1 is installed at the PC.

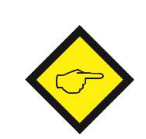

The installation of the Framework is time-consuming. The time required for the installation deepens on the PC. The installation package for .net Framework 461 is included.

| Installation: net Framework 4.6.1                     |                                                                                                    |  |  |  |
|-------------------------------------------------------|----------------------------------------------------------------------------------------------------|--|--|--|
| The Framework will be                                 | Installing<br>Please wait while Os60 v1.5.2.1 is being installed.                                                      |  |  |  |
| automatically unpacked.                               | Extract: NDP461-KB3102436-x86-x64-AllOS-ENU.exe                                                                        |  |  |  |
|                                                       | Show details                                                                                                    |  |  |  |
|                                                       |                                                                                                    |  |  |  |
|                                                       |                                                                                                    |  |  |  |
|                                                       | Os60 installer                                                                                                    |  |  |  |
| Figure 2-6 Installation: unpacking .net Framework 461 |                                                                                                    |  |  |  |
| Framework will be                                     | Installing<br>Please wait while Os60 v1.5.2.1 is being installed.                                                      |  |  |  |
| installed automatically if not present.               | .NET Framework DotNet461 was not found; installation is required for program to run.                                   |  |  |  |
| Clicking the "Yes" Button                             | Show details Os60 v1.5.2.1 Setup                                                                                       |  |  |  |
| starts the installation.                              | The. NET Framework 461 is not installed.<br>Press Yes to install the framework.<br>Press No to abort the installation. |  |  |  |
|                                                       | Yes No Cancel                                                                                                    |  |  |  |
|                                                       | Os60 installer                                                                                                    |  |  |  |
|                                                       | <u>Sack</u> Close Cancel Figure 2-7 Installation: Fall Framework is not installed                                      |  |  |  |
|                                                       |                                                                                                    |  |  |  |

| The installation starts,                        | Installing<br>Please wait while Os60 v1.5.2.1 is being installed.                      |
|-------------------------------------------------|----------------------------------------------------------------------------------------|
| extracting individual<br>Frameworks files       | -Pausing installation while .NET Framework 461 installer is running.                   |
|                                                 | Extracting files                                                                       |
|                                                 | Carcel                                                                                 |
|                                                 |                                                                                        |
|                                                 |                                                                                        |
|                                                 | Os60 installer                                                                         |
|                                                 | Figure 2-8 Installation: .net Framework Extracting files                               |
|                                                 | Microsoft .NET 2015                                                                    |
| After extracting, the<br>Frameworks will be     | .NET Framework 4.6.1 Setup<br>Please wait while the .NET Framework is being installed. |
| installed.                                      |                                                                                        |
| Please wait, until the<br>installation has been | File security verification:                                                            |
| completed.                                      | All files were verified successfully.                                                  |
|                                                 |                                                                                        |
|                                                 | Installation progress:                                                                 |
|                                                 | Installing .NET Framework 4.6.1                                                        |
|                                                 |                                                                                        |
|                                                 | Cancel                                                                                 |
|                                                 | Figure 2-9 Installation: .net Framework                                                |

## 2.1.4 The end of installation

The OS6.0 can be started in two different ways:

| Starten der OS6.0 |                                    |        |
|-------------------|------------------------------------|--------|
| Via Desktop Icon  | Os60<br>Figure 2-10 OS6.0: Desktop | p Icon |
| Via start menu    | Uninstall                          | enu    |

# 3 Installation of USB Device Driver

## 3.1 Windows 7 and 8.1

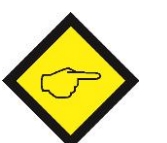

#### **Please Note:**

The OS6.0 **must be installed** <u>before</u> driver installation can be executed. For the installation of the USB-Device driver, **administrator rights** are required. Further, the USB-Device <u>must</u> be switched on and already connected to the USB port of the PC.

The driver installation needs an **INF file** (also called **Setup Information file**), which can be found in the following directory of the already installed OS6.0:

"C:\Users\<user>\Documents\Os60\Data\Drivers\Win7\_8"...

... where **<user>** is the **login name** of the current user. The software will detect and select the respective file automatically.

Open the device manager: Start  $\rightarrow$  Control Panel  $\rightarrow$  Device Manager

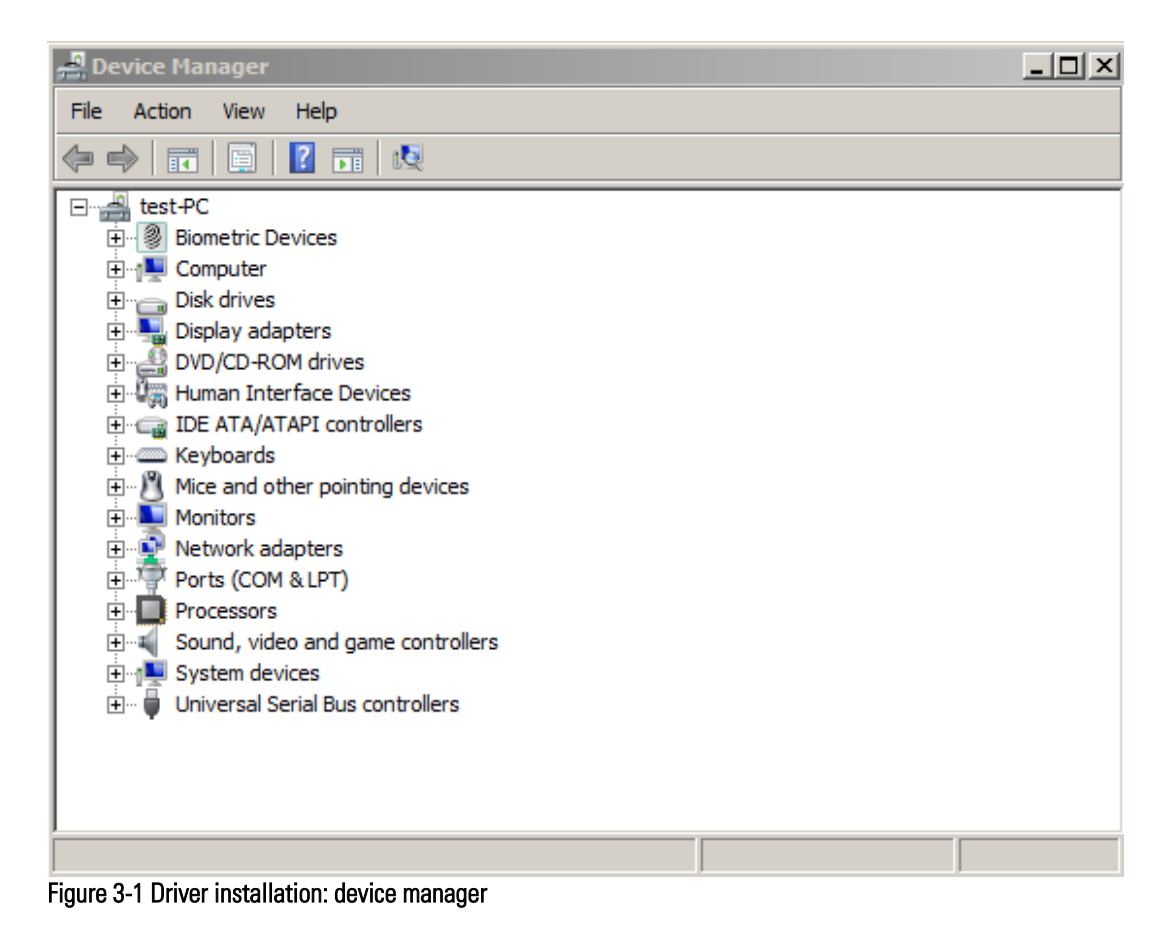

Connect the device. Depending on the current configuration of the operation system a submenu "Other devices" is added.

If the operation system tries to download the device driver software via windows update, abort this by clicking "Skip optaining driver software from Windows Update".

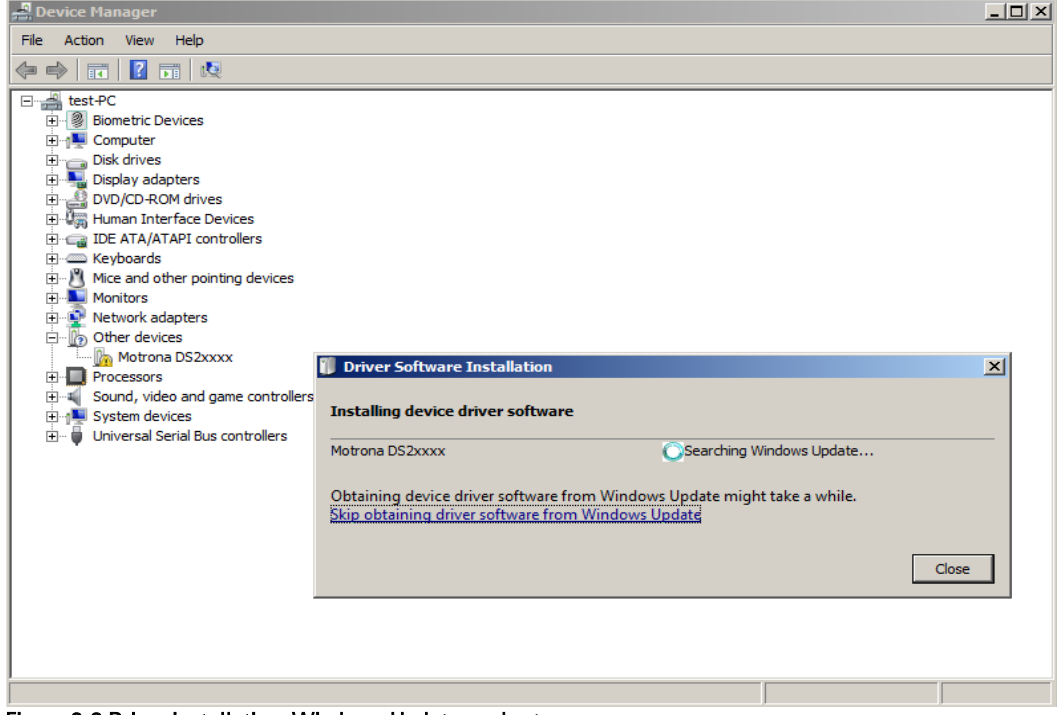

Figure 3-2 Driver installation: Windows Update ... abort

Clicking with the right mouse-button on the entry "DS2xxxx", a pop-up menu will be opened. Select ...."Update Driver Software" .....

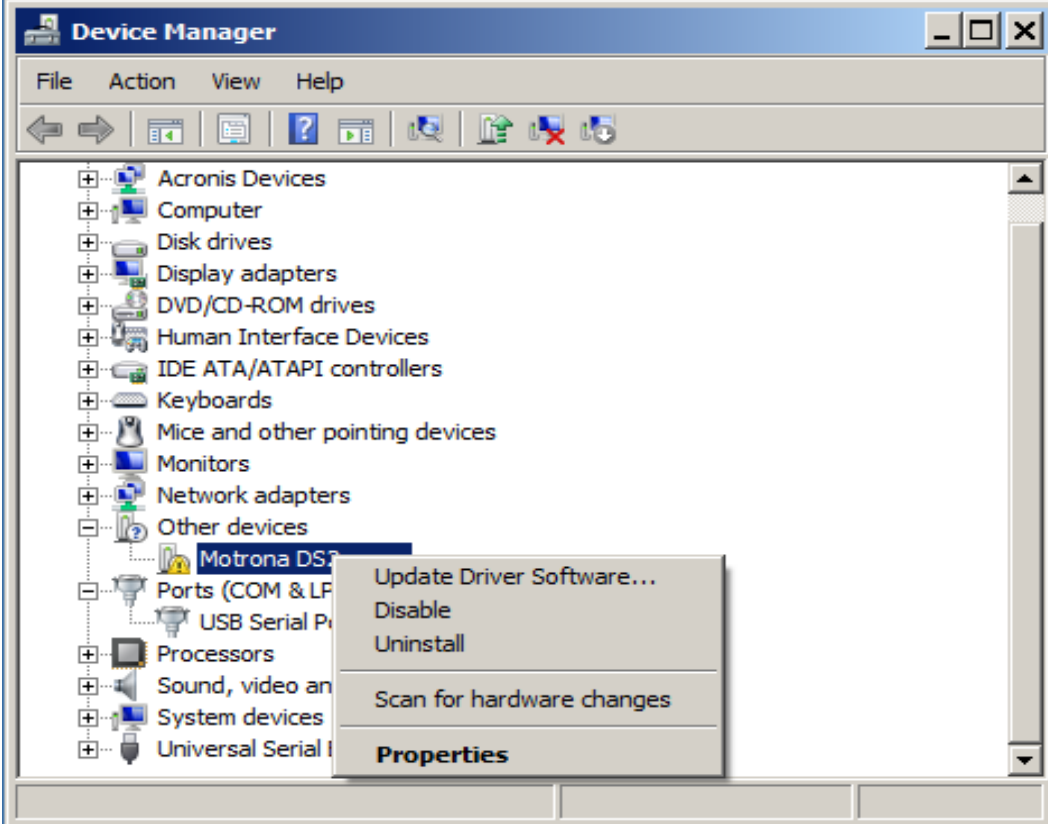

Figure 3-3 Driver installation Pop-up "Update Driver Software..."

Then select "Browse my computer for driver software" in the windows dialog "Update Driver Software".

| How | do you want to search for driver software?                                                                                                    |  |
|-----|----------------------------------------------------------------------------------------------------|--|
| •   | Search automatically for updated driver software<br>Windows will search your computer and the Internet for the latest driver software for your<br>device, unless you've disabled this feature in your device installation settings. |  |
| •   | Browse my computer for driver software<br>Locate and install driver software manually.                                                                                                    |  |
|     |                                                                                                    |  |

Figure 3-4 Selection window " Browse my computer for driver software"

Use "C:\Users\<user>\Documents\Os60\Data\Drivers\Win7\_8" as search path and click "**Next**" to continue...

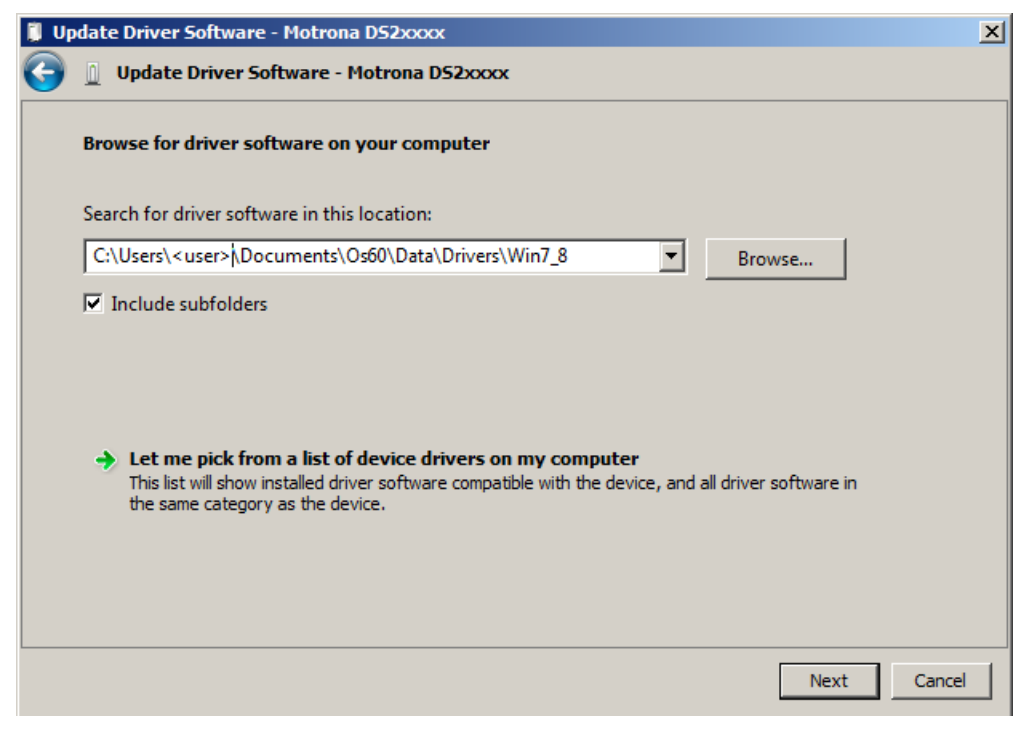

Figure 3-5 Driver directory / search path

A new window "Windows Security" appears.

| Update Driver Software - Motrona DS2xxxx X                                                                                    |  |  |  |
|----------------------------------------------------------------------------------------------------|--|--|--|
| Update Driver Software - Motrona DS2xxxx                                                                                      |  |  |  |
| Installing driver software                                                                                                    |  |  |  |
|                                                                                                    |  |  |  |
|                                                                                                    |  |  |  |
| Windows Security                                                                                                    |  |  |  |
| Would you like to install this device software?                                                                               |  |  |  |
| Name: motrona GmbH Ports (COM & LPT)<br>Publisher: motrona GmbH                                                               |  |  |  |
| Always trust software from "motrona GmbH". Install Don't Install                                                              |  |  |  |
| You should only install driver software from publishers you trust. How can I decide which device software is safe to install? |  |  |  |
|                                                                                                    |  |  |  |
|                                                                                                    |  |  |  |

Figure 3-6 Security message after signature check

Clicking on "Install" starts the installation.

When the installation of the device driver is completed, click the "Close" button to finish the installation procedure.

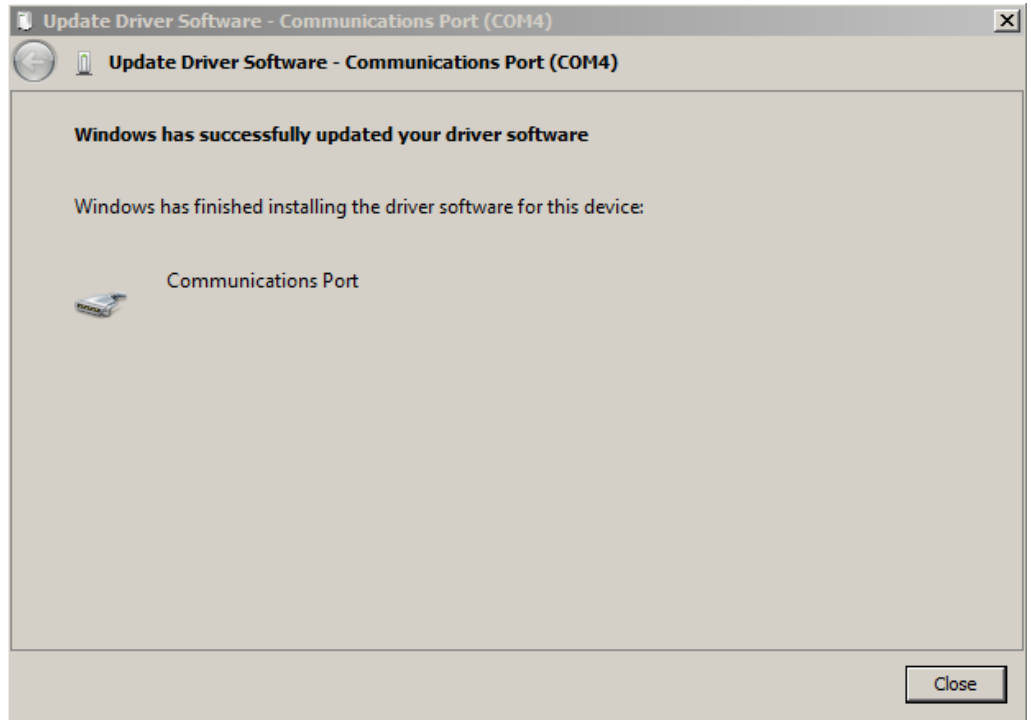

Figure 3-7 Installation completed, close and finish

The new device has automatically been added to the item "Ports (COM & LPT)".

| 🚔 Device Manager                                                                                                    |  |
|----------------------------------------------------------------------------------------------------|--|
| File Action View Help                                                                                                    |  |
|                                                                                                    |  |
| test-PC     Biometric Devices     Computer     Disk drives     Display adapters     Display adapters     DVD/CD-ROM drives     DVD/CD-ROM drives |  |
|                                                                                                    |  |

Figure 3-8 New device added to Ports (COM & LPT)

The driver installation is completed...

## Windows 10

Windows 10 detects the DS230 and configures the necessary drivers automatically. A driver installation by the user is no longer necessary.

# 4 Uninstall OS6.0

Depending on the operation system, the OS6.0 operator surface can be uninstalled via the **Windows Control Panel** (Windows 7, 8.1 and 10) or via the **uninstall menu** (not Windows 10).

To uninstall the OS6.0 via Windows Control Panel, open Programs and Features via Start → System Control Panel → Programs and Features. A list of all installed software programs will appear on the screen.

By marking the Bosso entry with the right mouse button, one of the following options can be selected:

- "Uninstall/change" and in the next window
- "Remove the application from this computer".

The uninstallation starts automatically. The computer should finally be restarted.

To uninstall the OS6.0 via **uninstall menu**, start the uninstall via **All Programs**  $\rightarrow$  Os60  $\rightarrow$  Uninstall (see figure below)

| 📗 Os60                    |  |
|---------------------------|--|
| ST Os60                   |  |
| 🐻 Uninstall               |  |
| Figure 4-1 Uninstall menu |  |

and follow the procedure.

# 5 Appendix

## 5.1 Requirements for the OS6.0

| Supported Operating System: | Windows 7 Service Pack 1 (32 or 64 bit),<br>Windows 8.1 (32 or 64 bit)<br>Windows 10 (Version 1511 build 10586.104 ; 64 bit) |
|-----------------------------|----------------------------------------------------------------------------------------------------|
| Frameworks from Microsoft:  | .Net Framework 4.6.1                                                                                                    |

# 5.2 Requirements for the USB driver installation

The OS6.0 **must be installed before** the driver installation can be started. For the installation of the USB-Device driver **administrator rights** are required and the USB-Device **MUST** be connected to the PC.

## 5.3 OS6.0 Verzeichnisse

The OS6.0 directories are saved in the document directory of the user. The default path is **"C:\Users\<user>\Documents\Os60**". **<user>** is the (Login-) name of the user.

# 5.4 Image directory

| Figure 2-1 OS60 directory with the installation program for the OS6.0 (version 1.4.2.5) | 5  |
|-----------------------------------------------------------------------------------------|----|
| Figure 2-2 License Agreement                                                            | 6  |
| Figure 2-3 License Agreement "Accept agreement" checkbox                                | 6  |
| Figure 2-4 Warning messages                                                             | 7  |
| Figure 2-5 Warning messages are accepted                                                | 7  |
| Figure 2-6 Installation: unpacking .net Framework 461                                   | 12 |
| Figure 2-7 Installation: Fall Framework is not installed                                | 12 |
| Figure 2-8 Installation: .net Framework Extracting files                                | 13 |
| Figure 2-9 Installation: .net Framework                                                 | 13 |
| Figure 2-10 OS6.0: Desktop Icon                                                         | 14 |
| Figure 2-11 OS6.0: Start menu                                                           | 14 |
| Figure 3-1 Driver installation: device manager                                          | 15 |
| Figure 3-2 Driver installation: Windows Update abort                                    | 16 |
| Figure 3-3 Driver installation Pop-up "Update Driver Software"                          | 16 |
| Figure 3-4 Selection window " Browse my computer for driver software"                   | 17 |
| Figure 3-5 Driver directory / search path                                               | 17 |
| Figure 3-6 Security message after signature check                                       | 18 |
| Figure 3-7 Installation completed, close and finish                                     | 18 |
| Figure 3-8 New device added to Ports (COM & LPT)                                        | 19 |
| Figure 4-1 Uninstall menu                                                               | 20 |